## ALLEGATO B PAGO PA PORTALE REGIONE VENEETO - CITTADINO

1. Collegarsi al seguente link:

https://mypay.regione.veneto.it/pa/home.html

| < → ♂ ŵ                                | 🗑 🚔 https://mypay.regione.veneto.it/pa/home.html                                                                                                    | E 8055 ···· 🛛 🚖               | ¥ IN 🖸 📽               |   |
|----------------------------------------|----------------------------------------------------------------------------------------------------|-------------------------------|------------------------|---|
| 👌 Come iniziare  🗎 Da Internet Explore | 🔁 Home 🛃 🖷 Formazione 😫 Comune di Codogne 🚇 Sentzi Corte dei Conti 🍈 Home 📓 Encientine > Il Portale 🕬 Home 💩 HRMS COMUNE DI C 🕏 X-DESK 01.07.10 🔗 Progetto Fabbisogni S<br>Portale dei Pagamenti della Regione dei Veneto                                            | 😅 Home 🏾 🎁 Benvenuto Revisori | 🖗 elearning.igeamacade |   |
|                                        | Seleziona l'ente beneficiario                                                                                                    |                               |                        |   |
|                                        | MAGGIORI INFORMAZIONI                                                                                                    |                               |                        |   |
|                                        | Cerca un ente e scopri i servizi oppure paga un avviso                                                                                                    |                               |                        |   |
|                                        | Carca ente beneficiario                                                                                                    |                               |                        |   |
|                                        | Benvenuto nel Portale dei Pagamenti per i<br>cittadini verso le Pubbliche<br>Amministrazioni                                                                                                    |                               |                        |   |
|                                        | Benvenuto nel Portale dei Pagamenti per i cittadini verso la Pubbliche Amministrazioni.                                                                                                    |                               |                        |   |
|                                        | Alfertemo del Portale puo agre come uterte Anonimo o come uterte Autenticato.                                                                                                    |                               |                        |   |
|                                        | Per accesse in manifera accesso che consente di utilizzare, con unidentità digitare unca, i<br>senzi onine della Pubblica Amministrazione e dei privati accreditati. Maggioni informazioni<br>su SPID (http://www.spid.gov.t/)                                       |                               |                        |   |
|                                        | Se non hai ancora un'identità cigitale, richiedia ad uno dei gestori: Richiedi SPID<br>(http://www.upid.gov.th/nchiedi-spid)                                                                                                    |                               |                        |   |
|                                        | Avvisi di Pagamento                                                                                                    |                               |                        |   |
|                                        | Se hai ricevuto un Arviso di Pagamento puoi pagarlo online nell'apposita sezione.                                                                                                    |                               |                        |   |
|                                        | PNGA AUVISO COM MYPAY                                                                                                    |                               |                        |   |
|                                        | Puoli pagare favisió anche recandoti fisicamente presso lo sportello di un Prestatore di<br>Servizi di Pagamento (Banche, Poste e altri operatori) abilitato all'incasso oppure tramite<br>home banking (Servizio CBILL) se la tua banca fa parte del Consorzio CBI. |                               |                        |   |
|                                        | ● ISTITUTI FINANZIARI SERVIZIO CBILL                                                                                                    |                               |                        |   |
|                                        |                                                                                                    |                               |                        | _ |

2. quando si accede al sito della Regione Veneto bisogna selezionare l'ente beneficiario: codogne (tutto minuscolo e senza accento)

3. entrati nella pagina del Comune è necessario scegliere il tipo dovuto ( es: concessioni cimiteriali, diritti di segreteria ecc..)

| <ul> <li>(←) → C<sup>2</sup> (a)</li> <li>(←) → C<sup>2</sup> (a)</li> <li>(→) De Informet Explorer</li> </ul> | 🛛 🔒 https://mypay.regione.veneto.it/pa/home.html                                                                                                    |  |                                  |                                                |  | (673) 🗵 😭                   | ¥ IN 🖸 📽               |
|----------------------------------------------------------------------------------------------------|----------------------------------------------------------------------------------------------------|--|----------------------------------|------------------------------------------------|--|-----------------------------|------------------------|
|                                                                                                    | ne 📓 Honse 👫 🖷 Formazione 🧕 Comune di Codogni 🔘 Serviri Conte dei Comi 🍈 Home 📓 Entiroline > Il Postele 🕶 Home 💰 HRMS COMUNE D.C., 🎓 X-OESK 01.07.10 👎 Progetto Febbioogni S., |  |                                  |                                                |  | 📴 Hame 🕇 Bensenuto Revisori | # elearning-ignames.de |
|                                                                                                    |                                                                                                    |  | Altre tipologie di pagamento     | Affiti ologgi Popolari                         |  |                             |                        |
|                                                                                                    |                                                                                                    |  | compliazione dei campi richiesti | Canona lace voliva cimilariale                 |  |                             |                        |
|                                                                                                    |                                                                                                    |  |                                  | Concessioni simileriali                        |  |                             |                        |
|                                                                                                    |                                                                                                    |  |                                  | Contributo di controvinne                      |  |                             |                        |
|                                                                                                    |                                                                                                    |  |                                  | Сокар/Повар                                    |  |                             |                        |
|                                                                                                    |                                                                                                    |  |                                  | Dapositi cauzionati                            |  |                             |                        |
|                                                                                                    |                                                                                                    |  |                                  | Dinta di regito                                |  |                             |                        |
|                                                                                                    |                                                                                                    |  |                                  | Diriti di segreteria                           |  |                             |                        |
|                                                                                                    |                                                                                                    |  |                                  | Oriti di segreteria per certificati anagrafici |  |                             |                        |
|                                                                                                    |                                                                                                    |  |                                  | Onito Ras Separation/Overse                    |  |                             |                        |
|                                                                                                    |                                                                                                    |  |                                  | Emissiona carta d'Alaridà elefrorece           |  |                             |                        |
|                                                                                                    |                                                                                                    |  |                                  | Imposta di soggiorno                           |  |                             |                        |
|                                                                                                    |                                                                                                    |  |                                  | imposta pubblicità e diriti affessione         |  |                             |                        |
|                                                                                                    |                                                                                                    |  |                                  | Nensa scolastica                               |  |                             |                        |
|                                                                                                    |                                                                                                    |  |                                  | Télemeti civici                                |  |                             |                        |
|                                                                                                    |                                                                                                    |  |                                  | Rette asilo nido                               |  |                             |                        |
|                                                                                                    |                                                                                                    |  |                                  | Servizi ala persona o servizi sociali          |  |                             |                        |
|                                                                                                    |                                                                                                    |  |                                  | Servizi bibliotecari                           |  |                             |                        |
|                                                                                                    |                                                                                                    |  |                                  | Sarvan edatraziona radrimma evolu              |  |                             |                        |
|                                                                                                    |                                                                                                    |  |                                  | Tasea Concerso Publiko                         |  |                             |                        |
|                                                                                                    |                                                                                                    |  |                                  | Trasporto scolastico                           |  |                             |                        |
|                                                                                                    |                                                                                                    |  |                                  | Utilizzo implanti sportivi                     |  |                             |                        |
|                                                                                                    |                                                                                                    |  |                                  | Utilizzo locali e sale comunali                |  |                             |                        |

4. una volta scelto il dovuto è necessario inserire i dati obbligatori indicati con il simbolo\* .

## ALLA MAIL IL SISTEMA INVIA UN LINK DA CUI PROSEGUIRE COME DA IMMAGINE SEGUENTE

| ()                                     |                                                                                                    |                                                                                                    |
|----------------------------------------|----------------------------------------------------------------------------------------------------|----------------------------------------------------------------------------------------------------|
| < → c @                                | A https://mypay.regione.veneto.it/pa/puolic/richiestaPagamentoSpontaneo.html?cod1ipo=DIIUTTI_SEGRETERIA         | ew … ⊘ φ ¥ IV Ω Φ Ξ                                                                                                    |
| 👲 Come iniziare 🛛 Da Internet Explorer | 🛄 Home 🔛 🦉 Formazione 🕲 Comune di Codogné 🕲 Servici Code dei Conti 🌔 Home 📓 Foticeline > Il Potole 🚥 Home 💰 HBJ | MS COMUNE DI C., 🔹 X-DESK 01.07.10 🔗 Progetta Febbiagani S., 🧧 Home 🌵 Bervenuto Beviani 🖑 electring igentracede 🔊                                                                                                    |
|                                        | pagoPA mypay                                                                                                    | Accedi                                                                                                    |
|                                        | Portale dei Pagamenti della Regione del Veneto                                                                  | C Bouloid                                                                                                    |
|                                        | 👗 Comune di Codogne'                                                                                            |                                                                                                    |
|                                        | Pagamento Dovuto : Diritti di segreteria                                                                        |                                                                                                    |
|                                        | Contrae factola Vantita Iva *                                                                                   |                                                                                                    |
|                                        | Nome e cognome/Ragione sociale '                                                                                |                                                                                                    |
|                                        | Tisotopia dei diritta *                                                                                         |                                                                                                    |
|                                        | Causaine * O                                                                                                    |                                                                                                    |
|                                        | Importor"                                                                                                    |                                                                                                    |
|                                        | £-Noi*                                                                                                    |                                                                                                    |
|                                        | Capitcha Man sone an robat and                                                                                  | Constant of the second second se |
|                                        |                                                                                                    | G Indetre Aggnung al carrello 🙀                                                                                                    |
|                                        |                                                                                                    |                                                                                                    |
|                                        | Constant a might are, mitter i and seggen                                                                       |                                                                                                    |
|                                        | mymax                                                                                                    |                                                                                                    |
|                                        |                                                                                                    |                                                                                                    |

6 2845 2817 (Figline all Wrine) Pivo 2238/102278

Active ( 390)

Falarm Rabi - Dor 20122 Westin

| ← → C @                                | 🗴 🔒 https://mypay.regione.veneto.it/pa/ouolic/carrelio/anonimio/soortaned/pas5il/inv.aRichiestaPagamento.html/lu/Session=164oc/22/7-d49e-48ee-9bff-2708b11c58o8                                                                                                    | e (576) 🖂 🟠                         | ∓ IV ⊡ 🐔 ≘                     |
|----------------------------------------|----------------------------------------------------------------------------------------------------|-------------------------------------|--------------------------------|
| 🐞 Come iniziare 🔛 Da Internet Explorer | 🖸 Home 🛐 🖷 Formacione 😫 Comune di Codogné 🚇 Servizi Conte dei Conti 👩 Home 📓 Enticoline > Il Pontele 🚥 Home 👼 HEMS COMUNE D.C., 🤹 X-DESK DL07.10 🧇 Progetto Exhibitogr<br>pago PA mýpay                                                                                                    | ii S 🚾 Harne 🏾 🏴 Benvenuto Bevisori | 😤 elearning igearnes ade., 🛛 🗴 |
|                                        | Portale dei Pagamenti della Regione del Veneto                                                                                                    |                                     |                                |
| -                                      | 💩 Comune di Codogne'                                                                                                    |                                     |                                |
|                                        | Carrello : elenco dovuti nel carrello                                                                                                    |                                     |                                |
|                                        | Caunale Versusento Importo Voluto                                                                                                    |                                     |                                |
|                                        | SUS BARMONDER OF SETEMATION COMPARED VENDERALD VENDERALD VENDER OF SETEMATION OF THE SETEMATION OF THE |                                     |                                |
|                                        | Importo Totale Pagamento : 0,50 Euro                                                                                                    |                                     |                                |
|                                        | O Scope area paper pillingent properti nel barrelle, per properties al paperento mille oppose storages fer veci cartages is reach in the oppositivabilities de recoverne. La<br>exercise performance on procide la passibilità d'effectante eccessivemente 2 pagamento crime.                                                                                                    |                                     |                                |
|                                        | Prepars Avisio de stampare                                                                                                    |                                     |                                |
|                                        | 🕷 Tina ala Hompagi                                                                                                    |                                     |                                |

|                                                                  |                                                       | aggerimenta                                                           |  |
|------------------------------------------------------------------|-------------------------------------------------------|-----------------------------------------------------------------------|--|
| түннү                                                            |                                                       |                                                                       |  |
| Pagona dal Vanato<br>Rataro Salai Devocher 3881<br>30121 Veneris | Cantadros 041 270211<br>Social Contraction Contractor | Aryunatera<br>Distances di nomendaria<br>Distance<br>Nomendona Cantan |  |
| © 2016 2017 Regions and Manager - Priva R098                     | 2008278                                               |                                                                       |  |

5. A questo punto il cittadino potrà proseguire :

- preparare l'avviso stamparlo e recarsi ad un Tabacchino per il successivo pagamento in contanti.

- procedendo al pagamento online

6. A pagamento effettuato il cittadino riceverà alla propria mail un messaggio di avvenuto pagamento.